In order to enter your internship information in Handshake, please follow these steps:

- 1. Log into your Handshake account via MyMarymount Portal.
- 2. In the upper right-hand area of your main account page, click on "Career Center."
- 3. In the dropdown list, click "Experiences."
- 4. In the upper right-hand area of the page, click "Request an Experience."
- 5. In the "Experience Type" dropdown menu, please find and select your Major.
- 6. In the "Term" dropdown menu, choose the term for your internship.
- 7. Then go on to complete the rest of the internship details in order to submit.